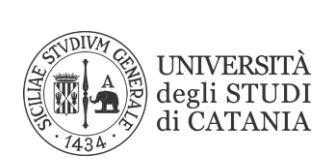

## Istruzioni configurazione VPN su MacOS

- 1. Aprire le impostazioni di sistema del vostro Mac
- 2. Selezionare nel menù visualizzato Rete

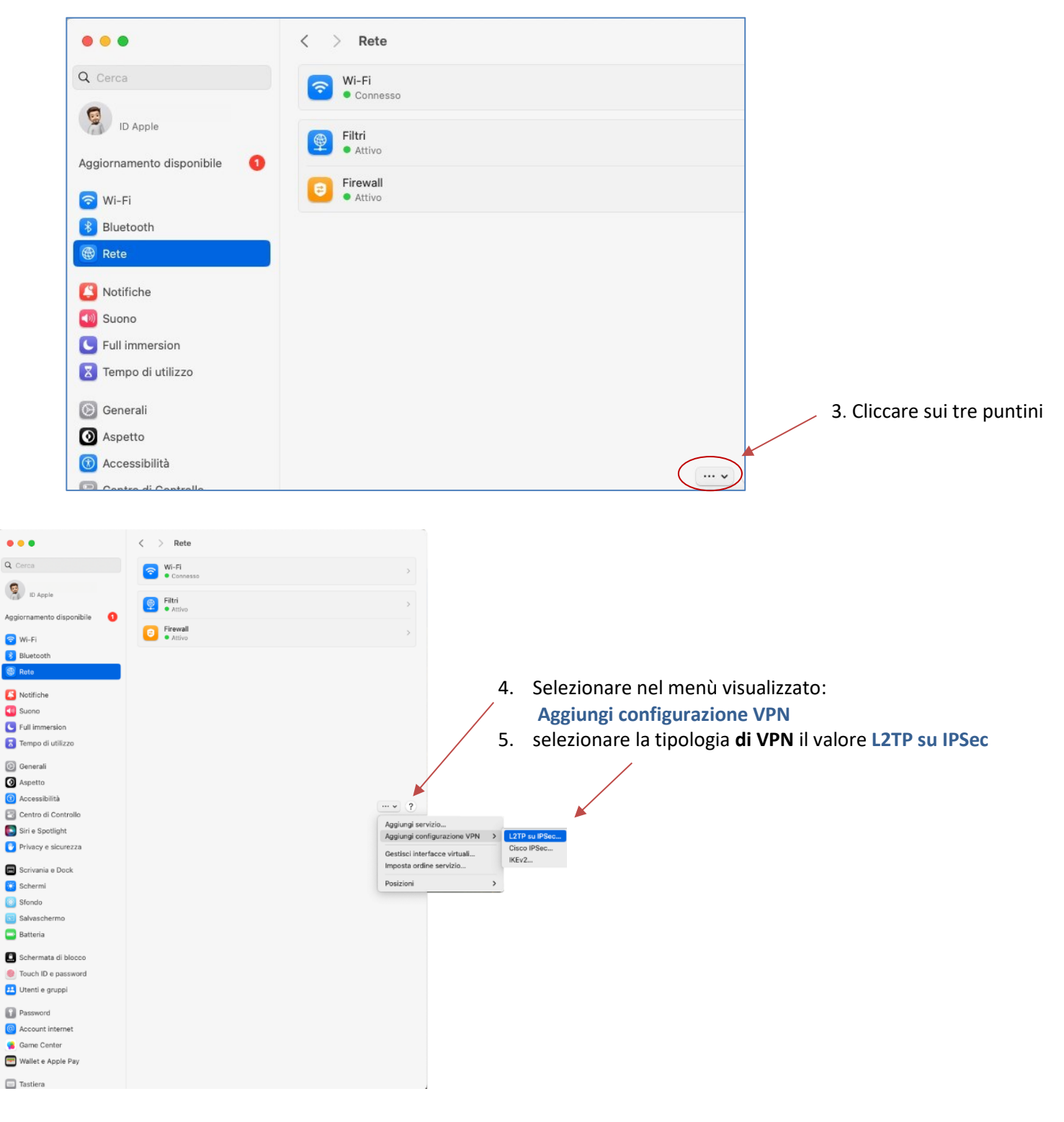

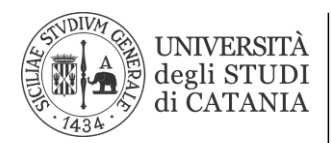

## Area dei Sistemi Informativi

|                 | Nome visualizzato       | UniCT                |
|-----------------|-------------------------|----------------------|
| pzioni<br>CP/IP | Configurazione          | Default 🗘            |
| NS              | Indirizzo server        | vpn.unict.it         |
| Proxy           | Nome account            | mario.rossi@unict.it |
|                 | Autenticazione utente   | Password \$          |
|                 | Password                | ••••••               |
|                 | Autenticazione computer | Segreto condiviso 🗘  |
|                 | Segreto condiviso       | ••••••               |
|                 | Nome gruppo             | Facoltativo          |
|                 |                         |                      |

- 6. Nome visualizzato: assegnare un nome descrittivo digitandolo nella casella es. UNICT
- 7. Indirizzo del server: vpn.unict.it
- 8. Nome account: nome.cognome@unict.it (credenziali consegnate per i servizi Office 365)
- 9. Autenticazione utente: con password
- 10. Autenticazione computer: Segreto Condiviso
- 11. Segreto condiviso: digitare rispettando il maiuscolo VPNUNICT

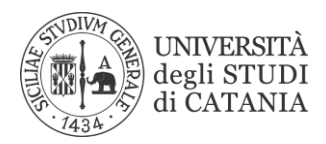

## Area dei Sistemi Informativi

| [                                                  | Dzioni 12. Selezionare Opzioni<br>CP/IP<br>NNS<br>Troxy                                                                                                    |  |
|----------------------------------------------------|----------------------------------------------------------------------------------------------------|--|
| L2TP su IPSec<br>Opzioni<br>TCP/IP<br>DNS<br>Proxy | Disconnetti quando passi da un account utente all'altro<br>Disconnetti quando l'utente esegue il logout<br>Invia tutto il traffico in connessione VPN<br>Abilita log dettagliato |  |

- 13. Selezionare Invia tutto il traffico in connessione VPN
- 14. Cliccare su Crea

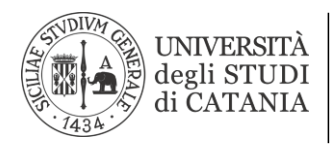

Area dei Sistemi Informativi

## Per connettersi abilitare la VPN appena creata.

| • • •                       | < > VPN                      |                                 |
|-----------------------------|------------------------------|---------------------------------|
| Q Cerca                     | UNICT<br>• Connesso da 00:14 |                                 |
| ID Apple                    | VPN e privacy                | Aggiungi configurazione VPN ~ ? |
| Aggiornamento disponibile 🚺 |                              |                                 |
| 🛜 Wi-Fi                     |                              |                                 |
| 🛞 Bluetooth                 |                              |                                 |
| 🛞 Rete                      |                              |                                 |
| 👰 VPN                       |                              |                                 |
| Notifiche                   |                              |                                 |
| 🔊 Suono                     |                              |                                 |
| C Full immersion            |                              |                                 |
| 🔀 Tempo di utilizzo         |                              |                                 |
| 💿 Generali                  |                              |                                 |
| 🙆 Aspetto                   |                              |                                 |
| Accessibilità               |                              |                                 |
| 🕄 Centro di Controllo       |                              |                                 |
| 💽 Siri e Spotlight          |                              |                                 |
| 🕑 Privacy e sicurezza       |                              |                                 |
| 🗖 Scrivania e Dock          |                              |                                 |
| 送 Schermi                   |                              |                                 |